# **Capture Dual Weights**

Last Modified on 02/24/2022 3:01 pm CST

## Overview

The *Capture Dual Weight* function in Agvance Scale Interface is designed to improve weighing efficiencies and can be used to create separate Scale Tickets for two outbound Anhydrous tanks connected in tandem. It can also be used when two connected trailers are being returned from customer, to add tare weights and complete two *In Process* Scale Tickets.

#### Setup

### Procedures For Creating 2 New Scale Tickets

With the *Add a Scale Ticket* window open in Agvance Scale Interface, pull both anhydrous tanks onto the scale. Complete as much information on the *Add a Scale Ticket* window as it applies to both Scale Tickets (product, ticket type, etc.) and then select **Capture Dual Weight**.

| <location></location>   | 01IND      | Ticket                                                                                                   | Type Delivery Ticke | et                                                                                | ~             | C         | hange Sci  | ale To Use  |
|-------------------------|------------|----------------------------------------------------------------------------------------------------|---------------------|-----------------------------------------------------------------------------------|---------------|-----------|------------|-------------|
| Ticket #                | 14         | Inbound or Outb                                                                                          | ound Outbound       | ~ <0                                                                              | elivery Tk #> |           |            |             |
| Ticket Date             | 10/06/2021 | <weighma< td=""><td>ister&gt;</td><td></td><td>~</td><td>Sca</td><td>le We</td><td>ight:</td></weighma<> | ister>              |                                                                                   | ~             | Sca       | le We      | ight:       |
| Gross Weight>           |            | b                                                                                                    |                     |                                                                                   |               |           | 3          | 9480 I      |
| <tare weight=""></tare> |            | lb                                                                                                    |                     |                                                                                   |               | Ca        | pture Gros | is Weight   |
| Net Weight              |            | Ъ                                                                                                    |                     |                                                                                   |               | C         | apture Tar | e Weight    |
| Customera               |            |                                                                                                    |                     | -                                                                                 |               | s         | ave Weigh  | nt to File  |
| <customer></customer>   | Ļ          |                                                                                                    |                     | Cust                                                                              | 1PO#          | Print     | Current Se | cale Weight |
| <product></product>     |            |                                                                                                    |                     | Lot No                                                                            | umber         | ~ 0       | anture Dua | Weight      |
| Comment 1               |            |                                                                                                    |                     | ~ <d< td=""><td>river&gt;</td><td></td><td></td><td>in the synt</td></d<>         | river>        |           |            | in the synt |
| Comment 2               |            |                                                                                                    |                     | <ul> <li>✓</li> </ul>                                                             | hicle>        | Eltert    | int.       |             |
| Comment 3               |            |                                                                                                    |                     | <trai< td=""><td>ler 1&gt;</td><td>Directi</td><td>on Both</td><td>~</td></trai<> | ler 1>        | Directi   | on Both    | ~           |
| Comment 4               |            |                                                                                                    |                     | < Trai                                                                            | ler 2>        |           |            |             |
| Comment 5               |            |                                                                                                    |                     | < Freicht Ve                                                                      | ndara         | - Fit     | er         | Apply       |
| Chie Tex                |            |                                                                                                    |                     | < reight ve                                                                       |               | Auto Re   | fresh      | 3           |
| <snip 10=""></snip>     |            |                                                                                                    |                     | Keady Fo                                                                          | r Transfer    | int Secs  | 60 ~       | 1           |
| <field id=""></field>   |            | Field Name                                                                                               |                     |                                                                                   |               |           |            | New         |
| icket# 🔺                | Location   | Date                                                                                                    | Document Type       | Direction                                                                         | Customer Name | Comment 1 | Produc     | Save        |
| 5131                    | OOMAIN     | 12/14/2020                                                                                               | Blend Ticket (VRT   | ) * Outbound                                                                      | 1Quote        |           | 28-0-0     |             |
|                         |            |                                                                                                    |                     |                                                                                   |               |           |            | Void        |
| _                       |            |                                                                                                    |                     |                                                                                   |               |           | >          | Delete      |
|                         |            |                                                                                                    |                     |                                                                                   |               |           | _          | -           |

The *Dual Weight* screen will display with the current scale weight and the combined scale weight previously captured. If necessary, select **Capture Dual Weight** again to overwrite the combined scale weight with the correct weight. The next two Scale Ticket numbers in sequence will default into the Scale Ticket to be created for Trailer 1 and Trailer 2. Select the appropriate *Trailer IDs* for both trailers. Make sure *Weight Type* is set to *Gross* for both. Then pull the trailers forward so only the last trailer is on the scale and select **Capture Dual Split Weight**. The gross weight of the second trailer will be captured. The gross weight of the first trailer is calculated as:

[Combined Scale Weight (-) gross Trailer 2 Weight = gross Trailer 1 Weight]

|                                                                                                    |                                                                         | Combin                                                                                                    | ed Scale Wei                                                                                                    | ight:                                                                                                    |                                                                     |                            |                                                                                                    |                                    | 8                                                      | 4480 Ib                                                                 |                    |                             |
|----------------------------------------------------------------------------------------------------|-------------------------------------------------------------------------|----------------------------------------------------------------------------------------------------|----------------------------------------------------------------------------------------------------|----------------------------------------------------------------------------------------------------|---------------------------------------------------------------------|----------------------------|----------------------------------------------------------------------------------------------------|------------------------------------|--------------------------------------------------------|-------------------------------------------------------------------------|--------------------|-----------------------------|
|                                                                                                    |                                                                         |                                                                                                    | Trailer 1 We                                                                                                    | ignt:                                                                                                    |                                                                     |                            |                                                                                                    |                                    | 4                                                      | 0000 Ib                                                                 | Scale We           | eight:                      |
| Trailer 1                                                                                                    | 1 information                                                           | and a state of the state of the |                                                                                                    |                                                                                                    |                                                                     |                            |                                                                                                    |                                    | . Factor                                               |                                                                         |                    | 0480 1                      |
|                                                                                                    | TICKES TH                                                               | under 14                                                                                                    |                                                                                                    |                                                                                                    |                                                                     |                            |                                                                                                    | weight lyp                         | Gross                                                  | •                                                                       |                    | 0400 1                      |
| <tr< th=""><th>aller ID&gt; Trailer 100</th><th>01</th><th></th><th></th><th></th><th></th><th></th><th></th><th></th><th></th><th></th><th></th></tr<> | aller ID> Trailer 100                                                   | 01                                                                                                    |                                                                                                    |                                                                                                    |                                                                     |                            |                                                                                                    |                                    |                                                        |                                                                         |                    |                             |
|                                                                                                    |                                                                         |                                                                                                    | Trailer 2 Wei                                                                                                    | ight:                                                                                                    |                                                                     |                            |                                                                                                    |                                    | 4                                                      | 4480 Ib                                                                 |                    |                             |
| Trailer 2                                                                                                    | 2 Information<br>Ticket N                                               | unber 15                                                                                                    |                                                                                                    |                                                                                                    |                                                                     |                            |                                                                                                    | Weight Typ                         | Gross                                                  | •                                                                       |                    |                             |
| Tra                                                                                                    | aller ID» Trailer 100                                                   | 02                                                                                                    |                                                                                                    |                                                                                                    |                                                                     |                            |                                                                                                    |                                    | C. Carriero                                            |                                                                         | Capture Du         | al Weight                   |
|                                                                                                    |                                                                         |                                                                                                    |                                                                                                    |                                                                                                    | -                                                                   |                            |                                                                                                    |                                    |                                                        |                                                                         | Capture Dual       | Split Weight                |
|                                                                                                    |                                                                         |                                                                                                    |                                                                                                    |                                                                                                    | Decouple                                                            | the 2nd                    | trailer a                                                                                                    | nd cantu                           | Ce Save We                                             | eights to File                                                          | Direction Ref      |                             |
|                                                                                                    |                                                                         |                                                                                                    |                                                                                                    |                                                                                                    |                                                                     |                            |                                                                                                    | na capta                           |                                                        |                                                                         | Particular Post    | n                           |
|                                                                                                    |                                                                         |                                                                                                    |                                                                                                    |                                                                                                    |                                                                     | it                         | s weigh                                                                                                    | t using th                         | ne                                                     |                                                                         | Tiller             | n<br>Enclu                  |
|                                                                                                    |                                                                         |                                                                                                    |                                                                                                    |                                                                                                    |                                                                     | it:<br>Capture             | s weigh<br>Dual S                                                                                                    | t using the                        | ht Save                                                | Cancel                                                                  | Filter             | Apply                       |
| cet#                                                                                                    | Location                                                                | Date                                                                                                    | <ul> <li>Bocument Type</li> </ul>                                                                                                    | Direction                                                                                                    | Customer Name                                                       | it:<br>Capture             | s weigh<br>Dual S                                                                                                    | t using th<br>plit Weig            | ht Save                                                | Cancel                                                                  | Filter Productl    | Apply                       |
| cet #                                                                                                    | Location                                                                | Date<br>01/03/2011                                                                                                    | Decument Type<br>Delivery Ticket                                                                                                    | Direction<br>* Outbound                                                                                                    | Customer Name<br>Barty Anderson                                     | it:<br>Capture             | s weigh<br>Dual S<br>Product                                                                                                    | t using th<br>plit Weig            | ht Save                                                | Cancel Ship To Barry Anderson                                           | Filter Product!    | Apply                       |
| cet #                                                                                                    | Location<br>Main<br>Main                                                | Date<br>01/03/2011<br>01/03/2011                                                                                                    | DecumentType<br>Delivery Ticket<br>Delivery Ticket                                                                                                    | Direction<br>* Outbound<br>* Outbound                                                                                                   | Customer Name<br>Barry Anderson<br>Barry Anderson                   | it:<br>Capture             | S weigh<br>Dual S<br>Product<br>NHG<br>NHG                                                                                                    | t using the<br>plit Weig           | ht Save                                                | Cancel Ship To Barry Anderson Barry Anderson                            | Filter Product1    | Apply                       |
| (이 후                                                                                                    | Location<br>Main<br>Main<br>Main                                        | Date<br>01/03/2011<br>01/03/2011<br>01/03/2011                                                                                                    | DecomentType<br>Delivery Ticket<br>Delivery Ticket<br>Delivery Ticket                                                                                                    | Direction<br>* Outbound<br>* Outbound<br>* Outbound                                                                                     | Customer Name<br>Barry Anderson<br>Barry Anderson<br>Barry Anderson | it:<br>Capture             | Records and a second second se | t using the<br>plit Weig           | ht Save                                                | Cancel<br>Ship To<br>Barry Andeson<br>Barry Andeson<br>Barry Andeson    | Piler Product!     | Apply                       |
| cet #                                                                                                    | Location<br>Main<br>Main<br>Main<br>Main                                | Date<br>01/03/2011<br>01/03/2011<br>01/03/2011<br>03/07/2012                                                                                                    | Cocument Type Delivery Ticket Delivery Ticket Delivery Ti | Direction<br>* Outbound<br>* Outbound<br>* Outbound<br>* Outbound<br>* Outbound                                                         | Customer Name<br>Barry Anderson<br>Barry Anderson<br>Barry Anderson | it:<br>Capture<br>Bind Tit | Product<br>NH2<br>NH2<br>NH2                                                                                                    | t using th<br>plit Weig            | ht Save                                                | Cancel<br>Ship To<br>Barry Anderson<br>Barry Anderson<br>Barry Anderson | Piler Producti     | Accily                      |
| iet #                                                                                                    | Location<br>Main<br>Main<br>Main<br>Main<br>Main                        | Date<br>01/03/2011<br>01/03/2011<br>03/07/2012<br>03/07/2012                                                                                                    | Gocument Type     Delivery Ticket     Delivery Ticket     Delivery Ticket     Delivery Ticket     Delivery Ticket     Delivery Ticket                                                                                                    | Direction<br>* Outbound<br>* Outbound<br>* Outbound<br>* Outbound<br>* Outbound                                                         | Customer Name<br>Berry Anderson<br>Berry Anderson<br>Berry Anderson | it:<br>Capture<br>Bind Tit | Product<br>NHC<br>NHC<br>NHC                                                                                                    | t using th<br>plit Weig<br>vehicle | Trailer 1                                              | Cancel<br>Ship To<br>Barry Anderson<br>Barry Anderson<br>Barry Anderson | Filter             | Accily                      |
| iet #                                                                                                    | Location<br>Main<br>Main<br>Main<br>Main<br>Main<br>Main<br>Main        | Date<br>01/03/2011<br>01/03/2011<br>01/03/2011<br>03/07/2012<br>03/07/2012<br>03/07/2012                                                                                                    | Delivery Ticket<br>Delivery Ticket<br>Delivery Ticket<br>Delivery Ticket<br>Delivery Ticket<br>Delivery Ticket<br>Delivery Ticket                                                                                                    | Direction<br>Cutbound<br>Cutbound<br>Cutbound<br>Cutbound<br>Cutbound<br>Cutbound<br>Cutbound                                           | Customer Name<br>Barry Anderson<br>Barry Anderson<br>Barry Anderson | it:<br>Capture<br>Bled Tit | S Weigh<br>Dual S<br>Product                                                                                                    | vehicle                            | Trailer 1001                                           | Cancel<br>Ship To<br>Barry Andenon<br>Barry Andenon<br>Barry Andenon    | Filter Resoluct1   | Apply                       |
| et #                                                                                                    | Location<br>Main<br>Main<br>Main<br>Main<br>Main<br>Main<br>Main<br>Mai | Date<br>01/03/2011<br>01/03/2011<br>01/03/2011<br>03/07/2012<br>03/07/2012<br>03/06/2012<br>03/06/2012                                                                                                    | Becoment Type     Delivery Ticket     Delivery Ticket     Delivery Ticket     Delivery Ticket     Delivery Ticket     Delivery Ticket     Delivery Ticket     Delivery Ticket                                                                                                    | Direction<br>Cutbound<br>Cutbound<br>Cutbound<br>Cutbound<br>Cutbound<br>Cutbound<br>Cutbound<br>Cutbound                               | Customer Name<br>Berry Anderson<br>Berry Anderson<br>Berry Anderson | it:<br>Capture<br>Bind Tit | S weigh<br>Dual S<br>Product<br>NH3<br>NH3<br>NH3                                                                                                    | vebuce                             | Trailer 1001<br>Trailer 1001<br>Trailer 1002           | Cancel<br>Ship To<br>Barry Andeson<br>Barry Andeson<br>Barry Andeson    | Filer<br>Producti  | Apply<br>New                |
| ल म                                                                                                    | Location<br>Main<br>Main<br>Main<br>Main<br>Main<br>Main<br>Main        | Date<br>01/03/2011<br>01/03/2011<br>01/03/2011<br>03/07/2012<br>03/07/2012<br>03/08/2012<br>03/08/2012                                                                                                    | Document Type<br>Delivery Tickt<br>Delivery Tickt<br>Delivery Tickt<br>Delivery Tickt<br>Delivery Tickt<br>Delivery Tickt<br>Delivery Tickt                                                                                                    | Direction<br>* Outbound<br>* Outbound<br>* Outbound<br>* Outbound<br>* Outbound<br>* Outbound<br>* Outbound<br>* Outbound<br>* Outbound | Customer Name<br>Barry Anderson<br>Barry Anderson<br>Barry Anderson | it:<br>Capture<br>Bind Tit | S weigh<br>Dual S<br>Product<br>NH3<br>NH3<br>NH3<br>NH3                                                                                                    | Vehicle                            | Trailer 1001<br>Trailer 1002                           | Cancel Cancel Ship To Barry Anderson Barry Anderson                     | Filter<br>Product1 | Apply<br>New<br>Seri        |
| eet 平                                                                                                    | Location<br>Main<br>Main<br>Main<br>Main<br>Main<br>Main<br>Main        | Date<br>01/03/2011<br>01/03/2011<br>01/03/2012<br>03/07/2012<br>03/08/2012<br>03/08/2012<br>03/08/2012                                                                                                    | Document Type<br>Delivery Ticket<br>Delivery Ticket<br>Delivery Ticket<br>Delivery Ticket<br>Delivery Ticket<br>Delivery Ticket                                                                                                    | Direction<br>* Outbound<br>* Outbound<br>* Outbound<br>* Outbound<br>* Outbound<br>* Outbound<br>* Outbound<br>* Outbound<br>* Outbound | Customer Name<br>Barry Anderson<br>Barry Anderson<br>Barry Anderson | it:<br>Capture<br>Bind Tht | S weigh<br>Dual S<br>Product<br>NH3<br>NH3<br>NH3                                                                                                    | Vehicle                            | Trailer 1<br>7/ailer 1<br>7/ailer 1001<br>7/ailer 1002 | Cancel Ship To Barry Anderson Barry Anderson Barry Anderson             | Piter Piter        | Apply<br>New<br>Sam         |
| eet #                                                                                                    | Location<br>Main<br>Main<br>Main<br>Main<br>Main<br>Main<br>Main        | Date<br>01/03/2011<br>01/03/2011<br>03/07/2012<br>03/07/2012<br>03/07/2012<br>03/06/2012<br>03/06/2012<br>03/06/2012                                                                                                    | Document Type<br>Delivery Ticket<br>Delivery Ticket<br>Delivery Ticket<br>Delivery Ticket<br>Delivery Ticket<br>Delivery Ticket<br>Delivery Ticket                                                                                                    | Direction<br>* Outbound<br>* Outbound<br>* Outbound<br>* Outbound<br>* Outbound<br>* Outbound<br>* Outbound<br>* Outbound               | Customer Name<br>Barry Anderson<br>Barry Anderson<br>Barry Anderson | it:<br>Capture<br>Bind Tit | S weigh<br>Dual S<br>Product<br>NH3<br>NH3<br>NH3                                                                                                    | vehicle                            | Trailer 1001<br>Trailer 1002                           | Cancel<br>Ship To<br>Barry Andeson<br>Barry Andeson<br>Barry Andeson    | Product1           | Apply<br>New<br>San<br>Void |
| cet #                                                                                                    | Location<br>Main<br>Main<br>Main<br>Main<br>Main<br>Main<br>Main<br>Mai | Date<br>01/03/2011<br>01/03/2011<br>03/07/2012<br>03/07/2012<br>03/07/2012<br>03/08/2012<br>03/08/2012                                                                                                    | Document Type<br>Delivery Ticket<br>Delivery Ticket<br>Delivery Ticket<br>Delivery Ticket<br>Delivery Ticket<br>Delivery Ticket                                                                                                    | Direction<br>* Outbound<br>* Outbound<br>* Outbound<br>* Outbound<br>* Outbound<br>* Outbound<br>* Outbound<br>* Outbound               | Customer Name<br>Barry Anderson<br>Barry Anderson<br>Barry Anderson | it:<br>Capture<br>Bind Tit | S weigh<br>Dual S<br>Product<br>NH3<br>NH3                                                                                                    | vehicle                            | Trailer 1001<br>Trailer 1002                           | Cancel Ship To Barry Anderson Barry Anderson Barry Anderson             | Piter Piter        |                             |
| cet #                                                                                                    | Location<br>Main<br>Main<br>Main<br>Main<br>Main<br>Main<br>Main        | Date<br>01/03/2011<br>01/03/2011<br>01/03/2012<br>03/07/2012<br>03/07/2012<br>03/05/2012<br>03/05/2012<br>03/05/2012                                                                                                    | Decument Type<br>Delivery Ticket<br>Delivery Ticket<br>Delivery Ticket<br>Delivery Ticket<br>Delivery Ticket<br>Delivery Ticket                                                                                                    | Direction<br>* Outbound<br>* Outbound<br>* Outbound<br>* Outbound<br>* Outbound<br>* Outbound<br>* Outbound                             | Customer Name<br>Burry Anderson<br>Barry Anderson<br>Barry Anderson | it:<br>Capture<br>Bind Tit | s weigh<br>Dual S<br>Product<br>Nrt3<br>Nrt3                                                                                                    | t using th<br>plit Weig<br>Vehicle | Trailer 1001<br>Trailer 1002                           | Cancel Ship To Barry Andeson Barry Andeson Darry Andeson                | Filer<br>Producti  | Accil                       |

Choose **Save** to create the two new tickets.

# Procedures For Completing 2 'In Process' Scale Tickets

When two tanks are brought back (does not have to be two tanks that went out together), pull both tanks onto the scale and select **New** then **Capture Dual Weight**.

| <location></location>   | 01IND    | Ticket           | Type Delivery Ticke | t                                                                                    | ~             | (         | hange Sci   | ale To Use  |
|-------------------------|----------|------------------|---------------------|--------------------------------------------------------------------------------------|---------------|-----------|-------------|-------------|
| Ticket #<br>Ticket Date | 16       | Inbound or Outbo | ound Outbound       | ~ <de< td=""><td>elivery Tk #&gt;</td><td>Sca</td><td>le We</td><td>ight:</td></de<> | elivery Tk #> | Sca       | le We       | ight:       |
| Gross Weight>           |          | b                |                     |                                                                                      |               |           | 1           | 5200 lt     |
| <tare weight=""></tare> |          | lb               |                     |                                                                                      |               | Ca        | pture Gros  | ss Weight   |
| Net Weight              |          | ] n              |                     |                                                                                      |               | C         | apture Tar  | e Weight    |
| net rreight             | <u> </u> | _ ~              |                     | _                                                                                    |               |           | Save Weigh  | ht to File  |
| «Customer»              |          |                  |                     | Cust                                                                                 | PO #          | Print     | Current S   | cale Weight |
| <product></product>     |          |                  |                     | Lot Nur                                                                              | mber          | ~         | anture Dua  | al Weight   |
| Comment 1               |          |                  |                     | <ul> <li>✓</li> </ul>                                                                | ver>          |           | aptore orde | a rreight   |
| Comment 2               |          |                  |                     | </td <td>icle&gt;</td> <td>Eller</td> <td>int</td> <td></td>                         | icle>         | Eller     | int         |             |
| Comment 3               |          |                  |                     | < Traile                                                                             | er 1>         | Directi   | on Both     | ~           |
| Comment 4               |          |                  |                     | <traile< td=""><td>er 2&gt;</td><td></td><td></td><td>Annh</td></traile<>            | er 2>         |           |             | Annh        |
| Comment 5               |          |                  |                     | < Freight Ven                                                                        | dor>          |           | er          | Abbia       |
| <ship to=""></ship>     | <u> </u> |                  |                     | Y Ready For                                                                          | Transfer Pr   | Auto Re   | fresh       | al l        |
| <field id=""></field>   |          | Field Name       |                     |                                                                                      |               |           | 1           |             |
| cket# A                 | Location | Date             | Document Type       | Direction                                                                            | Customer Name | Comment 1 | Produc      | New         |
| 131                     | OOMAIN   | 12/14/2020       | Blend Ticket (VRT   | ) * Outbound                                                                         | 1Quote        |           | 28-0-0      | Save        |
|                         |          |                  |                     |                                                                                      |               |           |             | Void        |
|                         |          |                  |                     |                                                                                      |               |           | >           | Delete      |
|                         | 1000000  |                  |                     |                                                                                      |               |           |             | Class       |

|           |                                                                         | Combin                                                                                                    | ed Scale We<br>Trailer 1 We                                                                                                    | ight:<br>ight:                                                                                                    |                                                                     |                                         |                                                                      |                                               | 3:                                                                                           | 3480 Ib<br>8280 Ib                                                                        |                                                                  |                                       |
|-----------|-------------------------------------------------------------------------|----------------------------------------------------------------------------------------------------|----------------------------------------------------------------------------------------------------|----------------------------------------------------------------------------------------------------|---------------------------------------------------------------------|-----------------------------------------|----------------------------------------------------------------------|-----------------------------------------------|----------------------------------------------------------------------------------------------|-------------------------------------------------------------------------------------------|------------------------------------------------------------------|---------------------------------------|
| Trailer 1 | Information                                                             |                                                                                                    |                                                                                                    |                                                                                                    |                                                                     |                                         |                                                                      |                                               |                                                                                              | 200 10                                                                                    | Scale We                                                         | ight:                                 |
| craner r  | Ticket No.                                                              | mber 16                                                                                                    |                                                                                                    |                                                                                                    |                                                                     |                                         |                                                                      | Weight To                                     | Tare                                                                                         | -                                                                                         | 1                                                                | 5200 I                                |
|           |                                                                         |                                                                                                    |                                                                                                    |                                                                                                    |                                                                     |                                         |                                                                      |                                               | ine line                                                                                     |                                                                                           | <u>ੇ</u>                                                         |                                       |
| *Tra      | aller ID> Trailer 100                                                   | 1                                                                                                    |                                                                                                    |                                                                                                    |                                                                     |                                         |                                                                      |                                               |                                                                                              |                                                                                           |                                                                  |                                       |
|           |                                                                         |                                                                                                    | Trailer 2 We                                                                                                    | ight:                                                                                                    |                                                                     |                                         |                                                                      |                                               | 1:                                                                                           | 5200 lb                                                                                   |                                                                  |                                       |
| Trailer 2 | 2 Information<br>Ticket Nu                                              | mber 17                                                                                                    |                                                                                                    |                                                                                                    |                                                                     |                                         |                                                                      | Weight Tj                                     | ype Tare                                                                                     | -                                                                                         | _                                                                |                                       |
| die       | Trades In                                                               |                                                                                                    |                                                                                                    |                                                                                                    |                                                                     |                                         |                                                                      |                                               | Accesso                                                                                      |                                                                                           | Capture Due                                                      | al Weight                             |
|           |                                                                         | 2                                                                                                    |                                                                                                    |                                                                                                    |                                                                     |                                         |                                                                      |                                               |                                                                                              |                                                                                           |                                                                  |                                       |
| -         | aller UP Trailer 190                                                    | 2                                                                                                    |                                                                                                    |                                                                                                    |                                                                     |                                         |                                                                      |                                               |                                                                                              |                                                                                           | Capture Dual S                                                   | Split Weight                          |
|           | aler CP Trailer 100                                                     | 2                                                                                                    |                                                                                                    |                                                                                                    | Decouple                                                            | the 2nd t                               | trailer ar                                                           | nd capti                                      | ITE Save W                                                                                   | rights to File                                                                            | Capture Dual S                                                   | Spill Weight                          |
|           | aver UP Trailer 100                                                     | 8                                                                                                    |                                                                                                    |                                                                                                    | Decouple                                                            | the 2nd t                               | trailer ar                                                           | nd captu                                      |                                                                                              | rights to File                                                                            | Capture Dual 5<br>Filter List<br>Direction Both                  | Spilt Weight                          |
|           | ander UP - Trainer 100                                                  | 2                                                                                                    |                                                                                                    |                                                                                                    | Decouple                                                            | the 2nd t                               | trailer ar<br>s weight                                               | nd captu<br>t using t                         | ure swew                                                                                     | sights to File                                                                            | Capture Dual S<br>Filter List<br>Direction Both<br>Filter        | Apply                                 |
|           | seer to                                                                 | -                                                                                                    |                                                                                                    |                                                                                                    | Decouple                                                            | the 2nd t<br>its<br>Capture             | trailer ar<br>s weight<br>Dual Sp                                    | nd captu<br>t using t<br>plit Weig            | ure <mark>Save W</mark><br>the<br>ght Save                                                   | rights to File                                                                            | Capture Dual S<br>Fiter List<br>Direction Both                   | Apply                                 |
| ×#1#      | Location                                                                | Cate                                                                                                    | Document Type                                                                                                    | Direction                                                                                                    | Decouple<br>Customer Name                                           | the 2nd t<br>its<br>Capture             | trailer ar<br>s weight<br>Dual Sp                                    | nd captu<br>t using t<br>plit Weig            | ure save We<br>the<br>ght save<br>Trailer 1                                                  | Cancel                                                                                    | Cepture Dual 5 Filter List Direction Both Filter Product1        | Spilt Weight<br>Apply                 |
| À#1#      | Location Main                                                           | 2<br>Date<br>01/03/2011                                                                                                    | Document Type<br>Delivery Tickel                                                                                                    | Direction<br>* Outpound                                                                                                    | Decouple<br>Customer Name<br>Barry Anderson                         | the 2nd t<br>its<br>Capture<br>BrdTit   | trailer ar<br>s weight<br>Dual Sp<br>Product                         | nd captu<br>t using t<br>plit Weig<br>Vehicle | ure save W<br>the<br>ght save<br>Trailer 1                                                   | Cancel                                                                                    | Cepture Dual 5 Filter List Direction Both Filter Product1        | Spilt Weigh                           |
| Aqt#      | Location<br>Main<br>Main                                                | Cate<br>01/03/2011<br>01/03/2011                                                                                                    | Document Type<br>Delivery Ticket<br>Delivery Ticket                                                                                                    | Direction<br>* Outbound<br>* Outbound                                                                                                    | Decouple                                                            | the 2nd t<br>its<br>Capture<br>Brid Tit | trailer ar<br>s weight<br>Dual Sp<br>Product<br>NH3<br>NH3           | nd captu<br>t using t<br>plit Weig<br>venuse  | ure Save W<br>the<br>ght Save<br>Trailer 1                                                   | Cancel Ship To Barry Andeson Berry Andeson                                                | Capture Dual 5<br>Filter List<br>Direction Both<br>Filter        | Apply                                 |
| 2.01#     | Location<br>Main<br>Main<br>Main                                        | 2<br>Outs<br>01/03/2011<br>01/03/2011<br>01/03/2011                                                                                                    | Document Type<br>Delivery Ticket<br>Delivery Ticket<br>Delivery Ticket                                                                                                    | Direction<br>* Dutbound<br>* Dutbound<br>* Outbound                                                                                                    | Customer Name<br>Berry Anderson<br>Berry Anderson<br>Barry Anderson | the 2nd t<br>its<br>Capture<br>Brid Tit | trailer ar<br>s weight<br>Dual Sp<br>Product<br>NH3<br>NH3<br>NH3    | nd captu<br>t using t<br>olit Weig<br>Vehicle | ure save w<br>the<br>ght save<br>Trailer 1                                                   | Inglifes to File Cancel Ship To Barry Anderson Barry Anderson Barry Anderson              | Capture Dual 5 Filter List Direction Ether Piter Product1        | Apply                                 |
| Xot#      | Location<br>Main<br>Main<br>Main<br>Main                                | Date<br>0x032011<br>0x032011<br>0x032011<br>0x072012                                                                                                    | Decument Type<br>Delivery Ticket<br>Delivery Ticket<br>Delivery Ticket                                                                                                    | Direction<br>* Dubound<br>* Outbound<br>* Outbound<br>* Outbound                                                                                                    | Customer Name<br>Barry Anderson<br>Barry Anderson<br>Barry Anderson | the 2nd t<br>its<br>Capture<br>Brid Tit | trailer ar<br>s weight<br>Dual Sp<br>Product<br>NH3<br>NH3           | nd captu<br>t using t<br>olit Weig<br>Vehicle | ure <mark>Save W</mark><br>the<br>ght Save<br>Trailer 1                                      | Inghts to File<br>Cancel<br>Ship To<br>Barry Andeson,<br>Barry Andeson,<br>Barry Andeson, | Capture Dual 5 Filter List Direction Both Filter Product1        | Spill Weigh                           |
| Agt #     | Location<br>Main<br>Main<br>Main<br>Main<br>Main                        | 2<br>Deta:2011<br>01:03:2011<br>01:03:2011<br>03:07:2012<br>03:07:2012                                                                                                    | Countert Type<br>Delivery Ticket<br>Delivery Ticket<br>Delivery Ticket<br>Delivery Ticket<br>Delivery Ticket                                                                                      | Direction<br>* Dutbound<br>* Dutbound<br>* Outbound<br>* Outbound<br>* Outbound                                                                                                    | Customer Name<br>Berry Anderson<br>Berry Anderson<br>Berry Anderson | the 2nd t<br>its<br>Capture<br>Brid Tit | trailer ar<br>s weight<br>Dual Sp<br>Product<br>NH3<br>NH3<br>NH3    | nd captu<br>t using t<br>olit Weig<br>Vehicle | ure Save W<br>the<br>ght Save<br>Trailer 1                                                   | Ights to File<br>Cancel<br>Ship To<br>Barry Andeson,<br>Barry Andeson,<br>Barry Andeson,  | Capture Dual 5 Filter List Divedian Both Filter Product1         | Apply Weight                          |
| À91#      | Location<br>Main<br>Main<br>Main<br>Main<br>Main<br>Main                | Cate<br>01/03/2011<br>01/03/2011<br>01/03/2011<br>03/07/2012<br>03/07/2012<br>03/07/2012                                                                                                    | Document Type<br>Delivery Total<br>Delivery Total<br>Delivery Total<br>Delivery Total<br>Delivery Total<br>Delivery Total                                                                         | Direction<br>* Dutsound<br>* Outsound<br>* Outsound<br>* Outsound<br>* Outsound<br>* Outsound                                                                                             | Customer Name<br>Barry Anderson<br>Barry Anderson<br>Barry Anderson | the 2nd t<br>its<br>Capture<br>Brid TH  | trailer ar<br>s weight<br>Dual Sp<br>Product<br>NH3<br>NH3<br>NH3    | nd captu<br>t using t<br>plit Weig<br>Vehicle | the Save W<br>the save<br>Trailer 1                                                          | Inghte to File Cancel Cancel Barry Anderson Barry Anderson Barry Anderson                 | Capture Dual 5 Filter List Direction Both Filter Phor            | Apply                                 |
| Àșt#      | Location<br>Main<br>Main<br>Main<br>Main<br>Main<br>Main<br>Main<br>Mai | Onte<br>010302011<br>010302011<br>010302011<br>03077012<br>030072012<br>03002012<br>03002012                                                                                                    | Document Type<br>Delivery Tible<br>Delivery Tible<br>Delivery Tible<br>Delivery Tible<br>Delivery Tible<br>Delivery Tible<br>Delivery Tible                                                       | Direction<br>* OutSound<br>* OutSound<br>* OutSound<br>* OutSound<br>* OutSound<br>* OutSound<br>* OutSound                                                                               | Customer Name<br>Barry Anderson<br>Barry Anderson<br>Barry Anderson | the 2nd t<br>its<br>Capture<br>Brid Tit | trailer ar<br>s weight<br>Dual Sp<br>Product<br>NH3<br>NH3<br>NH3    | nd captu<br>t using t<br>plit Weig<br>Vehide  | Trailer 1001<br>Trailer 1002                                                                 | Inghts to File Cancel Ship To Barry Andetson, Barry Andetson, Barry Andetson,             | Capture Duel 5 Piter Let Direction Both Piter Product1           | Apply New                             |
| Xet #     | Location<br>Main<br>Main<br>Main<br>Main<br>Main<br>Main<br>Main<br>Mai | Coste<br>01/03/2011<br>01/03/2011<br>01/03/2012<br>03/07/2012<br>03/07/2012<br>03/07/2012<br>03/06/2012<br>03/06/2012                                                                                                    | Countert Type<br>Delivery Ticket<br>Delivery Ticket<br>Delivery Ticket<br>Delivery Ticket<br>Delivery Ticket<br>Delivery Ticket                                                                   | Direction                                                                                                    | Customer Name<br>Barry Anderson<br>Barry Anderson<br>Barry Anderson | the 2nd t<br>its<br>Capture<br>Bind Tkt | trailer ar<br>s weight<br>Dual Sp<br>Product<br>NH3<br>NH3           | nd captu<br>t using t<br>plit Weig<br>Vehicle | Trailer 1001<br>Trailer 1002                                                                 | Ingha to File<br>Cancel<br>Ship To<br>Barry Andeson.<br>Barry Andeson.<br>Barry Andeson.  | Capture Duel 5 Filter Luit Direction Both Filter Filter Product1 | Apply<br>Apply                        |
| Agt #     | Location<br>Main<br>Main<br>Main<br>Main<br>Main<br>Main<br>Main<br>Mai | Cate     Dit032011     Dit032011     Dit032011     Dit032011     Dit032011     Dit032011     Dit032012     Cal082012     Cal082012     Ca                                                                                                    | Document Type<br>Delivery Tickid<br>Delivery Tickid<br>Delivery Tickid<br>Delivery Tickid<br>Delivery Tickid<br>Delivery Tickid<br>Delivery Tickid<br>Delivery Tickid                             | Direction     Outbound     Outbound     Outbound     Outbound     Outbound     Outbound     Outbound     Outbound     Outbound     Outbound     Outbound     Outbound     Outbound        | Customer Name<br>Barry Anderson<br>Barry Anderson                   | the 2nd t<br>its<br>Capture<br>Bratu    | trailer ar<br>s weight<br>Dual Sp<br>Product<br>NH3<br>NH3<br>NH3    | nd captu<br>t using t<br>plit Weig<br>Vehice  | Trailer 1001<br>Trailer 1001<br>Trailer 1001                                                 | rights to File Cancel Ship To Barry Andeson, Barry Andeson, Barry Andeson                 | Capture Duel 5<br>Filter List<br>Direction Both<br>Filter        | Apple Weigh<br>Apply<br>New<br>Save   |
| Agt #     | Location<br>Main<br>Main<br>Main<br>Main<br>Main<br>Main<br>Main<br>Mai | Conte<br>01/03/2011<br>01/03/2011<br>01/03/2011<br>03/07/2012<br>03/07/2012<br>03/08/2012<br>03/08/2012<br>03/08/2012<br>03/08/2012                                                                                                    | Document Type<br>Delivery Totel<br>Delivery Totel<br>Delivery Totel<br>Delivery Totel<br>Delivery Totel<br>Delivery Totel<br>Delivery Totel<br>Delivery Totel<br>Delivery Totel                   | Direction                                                                                                    | Customer Name<br>Barry Anderson<br>Barry Anderson<br>Barry Anderson | the 2nd t<br>its<br>Capture<br>Brid Tit | trailer ar<br>s weight<br>Dual Sp<br>Product<br>NH3<br>NH3<br>NH3    | nd captu<br>t using t<br>plit Weig<br>vehicle | Trailer 1001<br>Trailer 1001<br>Trailer 1001<br>Trailer 1001<br>Trailer 1001<br>Trailer 1001 | Inghts to File Cancel Ship To Barry Andeson, Barry Andeson, Barry Andeson,                | Capture Duel 5 Filter List Direction Both Filter Product1        | Apply<br>Apply<br>New<br>Save         |
| ्रेश #    | Location<br>Main<br>Main<br>Main<br>Main<br>Main<br>Main<br>Main<br>Mai | Conte<br>01:03:2011<br>01:03:2011<br>01:03:2011<br>01:03:2011<br>03:07:2012<br>03:09:2012<br>03:09:2012<br>0:00:2012<br>0:00:201 | Document Type<br>Delivery Total<br>Delivery Total<br>Delivery Total<br>Delivery Total<br>Delivery Total<br>Delivery Total<br>Delivery Total<br>Delivery Total<br>Delivery Total<br>Delivery Total | Direction<br>• Cutlisound<br>• Cutlisound<br>• Cutlisound<br>• Cutlisound<br>• Cutlisound<br>• Cutlisound<br>• Cutlisound<br>• Cutlisound<br>• Cutlisound<br>• Cutlisound<br>• Cutlisound | Customer Name<br>Barry Anderson<br>Barry Anderson<br>Barry Anderson | the 2nd t<br>its<br>Capture<br>Bind Tit | trailer ar<br>s weight<br>Dual Sţ<br>Product<br>NG<br>NG<br>NG<br>NG | nd captu<br>t using t<br>plit Weig<br>venue   | Trailer 1001<br>Trailer 1001<br>Trailer 1002                                                 | Inghis to File Cancel Cancel Barry Andesson Barry Andesson Barry Andesson                 | Capture Duel 5 Filter List Direction Both Filter Product1        | Apply<br>Apply<br>New<br>Save<br>Void |

With both tanks still on the scale, check to see if the scale weight being displayed is different than the combined scale weight previously captured. If so, select **Capture Dual Weight** again to get the correct combined weight. Select the Trailer 1 and Trailer 2 IDs. (The *Weight Type* can be *Gross* or *Tare*; it does not matter in this case.) Pull the trailers forward so that only the second trailer is on the scale and select **Capture Dual Split Weight**. (Individual weights for Trailer 1 and Trailer 2 will now be displayed.) Choose **Save Weights to File**. (This saves the two weights without creating new Scale Tickets.)

A message will appear saying Trailer 1 already exists. Select **Yes**. Another message will appear saying Trailer 2 already exists. Choose **Yes**.

Back on the *Add a Scale Ticket* window, highlight and double-click on the *In Process* ticket previously added for the first trailer to edit it and add the saved weight. (A message may display stating information has changed and will ask if this should be saved. Choose **No**.) Double-click in the *Tare Weight* field and select the appropriate saved weight for the trailer on this ticket. Review all information on this ticket to make sure it is now complete and select **Save**.

Repeat the above steps for adding the saved tare weight to the In Process Scale Ticket that exists for the second tank.

Double-click on the second *In Process* ticket previously added for the second trailer to edit it and add the saved weight. (A message may display stating information has changed and will ask if this should be saved.) Double-click in the *Tare Weight* field. Select the appropriate saved weight for the trailer on this ticket. Review all information on this ticket to make sure it is now complete. Select **Save**.

| <liscation></liscation>          | Main       | Ticket Type                                                                                                    | Delivery T  | icket        |             |        |          |              |              |        | Change Sci        | sie To Use  |
|----------------------------------|------------|----------------------------------------------------------------------------------------------------|-------------|--------------|-------------|--------|----------|--------------|--------------|--------|-------------------|-------------|
| Ticket #                         | 14         | Inbound or Outbound                                                                                                    | Outbound    |              |             |        |          |              | •            |        |                   |             |
| Ticket Date                      | 03/08/2012 | <weighmaster< td=""><td></td><td></td><td></td><td></td><td></td><td></td><td></td><td></td><td>Scale We</td><td>ight:</td></weighmaster<> |             |              |             |        |          |              |              |        | Scale We          | ight:       |
| Gross Weight>                    | 40000      | b                                                                                                    |             |              |             |        |          |              |              |        | 2                 | 0480 lb     |
| <tare weight=""></tare>          |            | ab                                                                                                    |             |              |             |        |          |              |              |        | Capture Gro       | s Weight    |
|                                  |            |                                                                                                    |             |              |             |        |          |              |              |        | Capture Tar       | e Weight    |
| Net Weight                       | 40000      | 80                                                                                                    |             |              |             |        |          |              |              |        | Save Weig         | ht to File  |
| «Customer»                       |            |                                                                                                    |             |              |             |        |          |              | Cust PO #    |        | Drint Current S   | eala Wainha |
| <preduct><br/>Bind Tit</preduct> |            |                                                                                                    | -           | Select Saved | Weight      |        |          |              |              | ×      | Prink Contents of | cale mergin |
| Product                          |            |                                                                                                    |             | Description  | Vehicle     | Weight | DriverOn | Date/Time St | tamp         | Select |                   |             |
| Comment 3                        |            |                                                                                                    |             | Trailer 1001 |             | 18280  | No       | 03/06/2012 2 | 38.34 PM     |        | Filter List       |             |
| Comment 4                        |            |                                                                                                    |             | Trailer 1002 |             | 15200  | No       | 03/08/2012 2 | :39:27 PM    | Cancel | Direction Both    | •           |
| Comment 5                        |            |                                                                                                    |             |              |             |        |          |              |              |        | Filter            | Apply       |
| <ship ta=""></ship>              |            |                                                                                                    |             |              |             |        |          |              |              |        |                   |             |
| licket≢                          | Location   | Date / Doc                                                                                                    | ument Type  |              |             |        |          |              |              |        | Product1          |             |
|                                  | Main       | 01/03/2011 Deli                                                                                                    | very Ticket |              | Description |        |          |              |              |        |                   |             |
|                                  | Main       | 01/03/2011 Deli                                                                                                    | very Ticket |              |             |        |          |              |              |        |                   |             |
|                                  | Main       | 03/07/2012 Deli                                                                                                    | very Ticket | * Outbound   |             |        | 1100     |              |              |        |                   |             |
|                                  | Main       | 03/07/2012 Deli                                                                                                    | very Ticket | * Outbound   |             |        |          |              |              |        |                   |             |
| 1                                | Main       | 03/06/2012 Dell                                                                                                    | very Ticket | * Outbound   |             |        |          |              | Trailer 1001 |        |                   |             |
| 2                                | Main       | 03/08/2012 Deli                                                                                                    | very Ticket | * Outbound   |             |        |          |              | Trailer 1002 |        |                   | New         |
| 3                                | Main       | 03/08/2012 Deli                                                                                                    | very Ticket | * Outbound   |             |        |          |              |              |        |                   |             |
| •                                | Main       | 03/06/2012 Deli                                                                                                    | very Ticket | * Outbound   |             |        |          |              | Trailer 1001 |        |                   | Save        |
| 5                                | Main       | 03/06/2012 Deli                                                                                                    | very Ticket | * Outbound   |             |        |          |              | Trailer 1002 |        |                   | Void        |
|                                  |            |                                                                                                    | 10          |              |             |        |          |              |              |        |                   | Delete      |
|                                  |            |                                                                                                    |             |              |             |        |          |              |              |        |                   | [ mus       |